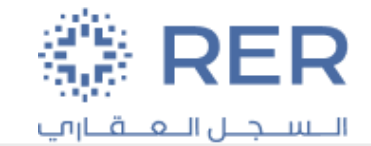

#### Supplier Portal User Manual

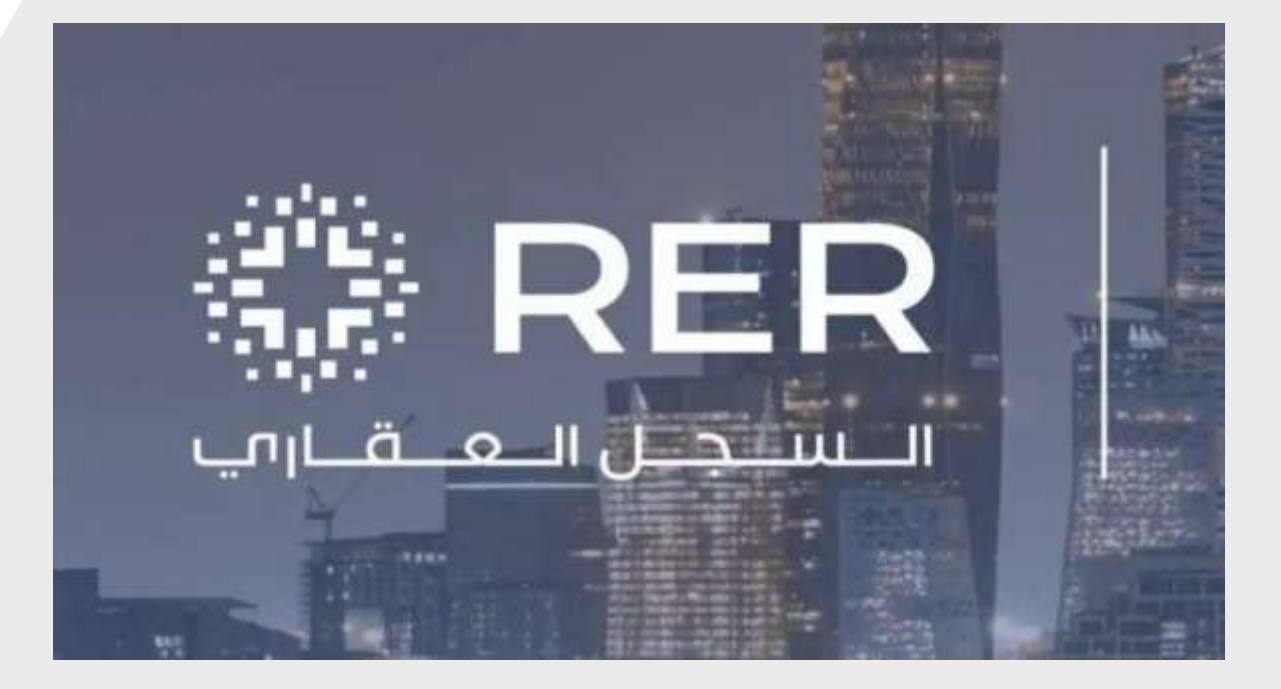

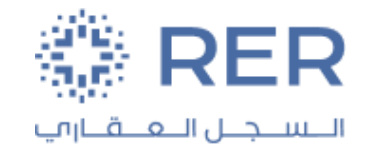

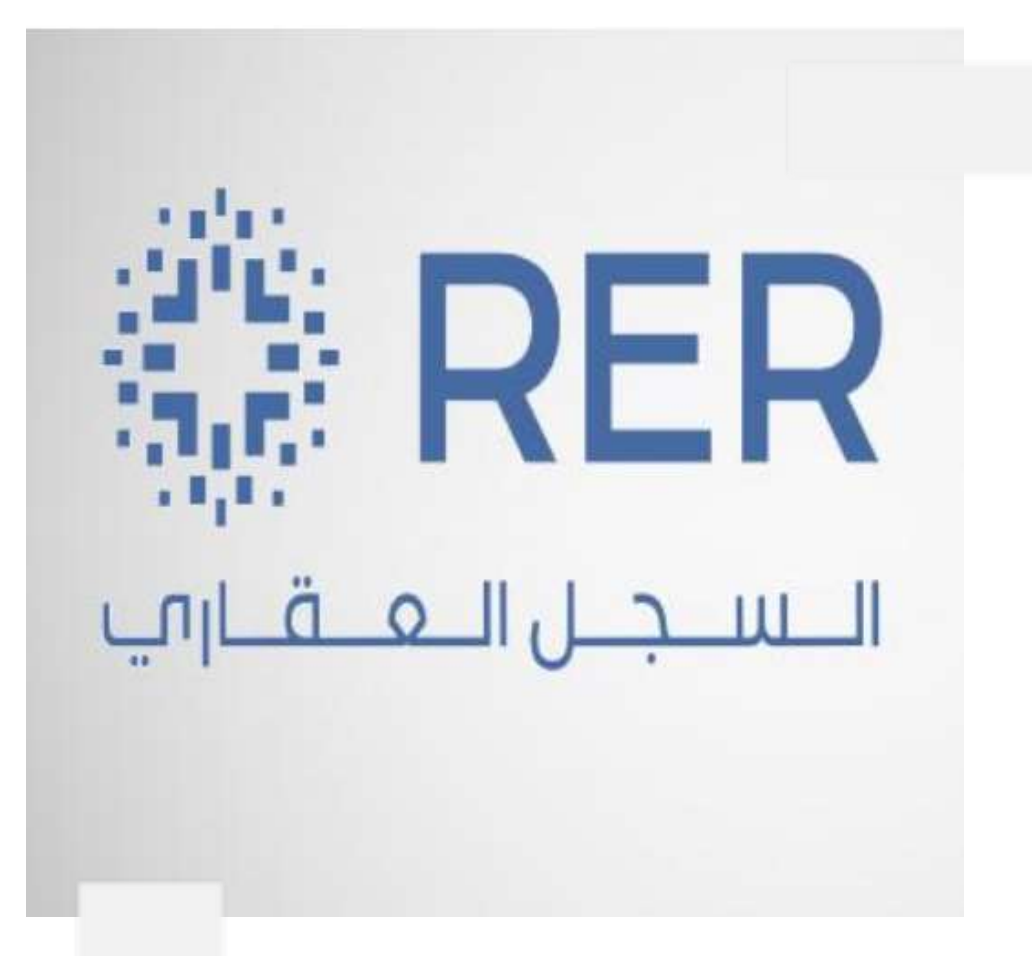

### **Contents :**

- Supplier Registration
- Login screen and Link.

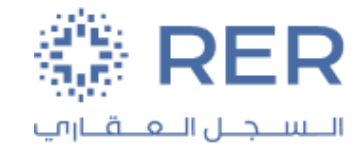

For registration, Please click the RER Supplier registration URL: <u>Register- Here</u> Company Details:

• Enter the Required Company Details.

|                                                                     |                                        |                    |                                                                |                                        |               | ۵         |                         | <b>Э</b> вн |
|---------------------------------------------------------------------|----------------------------------------|--------------------|----------------------------------------------------------------|----------------------------------------|---------------|-----------|-------------------------|-------------|
|                                                                     | <b>(1)</b>                             | 2 - 3              | - (4) - (5) -                                                  | 6 - 7 -                                | - (8)         |           |                         |             |
|                                                                     | Company<br>Details                     | Contacts Addresses | <ul> <li>Business Bank Accounts<br/>Classifications</li> </ul> | Products and Questionnaire<br>Services | Review        |           |                         |             |
| Register Supplier: Company Details ③                                |                                        |                    |                                                                |                                        |               | Back Next | Save for Later Register | Gancel      |
| Enter a value for at least one of these fields. D-U-N-S Number, Tax | xpayer ID, or Tax Registration Number. |                    |                                                                |                                        |               |           |                         |             |
| * Company                                                           |                                        |                    |                                                                | D-1                                    | J-N-S Number  |           |                         |             |
| * Tax Organization Type                                             | ~                                      |                    |                                                                |                                        | Tax Country   |           |                         |             |
| Supplier Type                                                       | ~                                      |                    |                                                                |                                        | CR / License  |           |                         |             |
| Corporate Web Site                                                  |                                        |                    |                                                                | Tax Registr                            | ation Number  |           |                         |             |
| * Attachments None                                                  | +                                      |                    |                                                                | Not                                    | e to Approver |           |                         |             |
| Attac                                                               | h the required documents.              |                    |                                                                |                                        |               | 11        |                         |             |
|                                                                     |                                        |                    |                                                                |                                        |               |           |                         |             |

#### Your Contact Information

Enter the contact information for communications regarding this registration.

| * First Name    |  |
|-----------------|--|
| * Last Name     |  |
| * Email         |  |
| * Confirm Email |  |

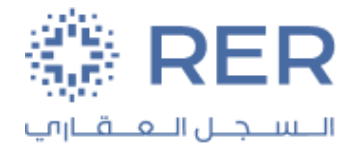

#### **Contact:**

- 1. Make sure to add your First name and Last name, Mobile number, Phone, and Email.
- 2. If the contact is designated as an administrative contact, kindly select the checkbox labeled "Administrative Contact.".
- 3. Please select the checkbox labeled "Request user account" to grant access to all activities in the supplier portal.

|                                                        |                                       |                    |                                                          | 오 ㅇ ☆ ㅌ ᅌ 🔤                              |
|--------------------------------------------------------|---------------------------------------|--------------------|----------------------------------------------------------|------------------------------------------|
| Register Supplier: Cont<br>Enter at least one contact. | tacts ②                               | Contacts           | 6 (7) (8)<br>oducts and Questionnaire Review<br>Services | Back Next Save for Later Register Cancel |
| Actions • View • Format •                              | - Create Zedit X Delete Treasur 🛒 Del | ach 💷 Wrap         |                                                          |                                          |
| Create Contact                                         |                                       |                    |                                                          |                                          |
| Salutation                                             | ~                                     | Phone              |                                                          |                                          |
| * First Name                                           |                                       | Mobile             | <b>—</b>                                                 |                                          |
| Middle Name                                            |                                       | Fax                |                                                          |                                          |
| * Last Name                                            |                                       | * Email            |                                                          |                                          |
| Job Title                                              | Administrative contact                |                    |                                                          |                                          |
| ⊿ User Accoun                                          | t<br>2 Request user account           | r.                 |                                                          |                                          |
| Roles                                                  |                                       |                    |                                                          |                                          |
| Actions 👻 View 🖣                                       | Format 🗸 🖂 🛄 Free                     | ze 🔐 Detach 🚚 Wrap |                                                          |                                          |
| Role                                                   | Descrip                               | otion              |                                                          |                                          |
| No data to display.                                    |                                       |                    |                                                          |                                          |

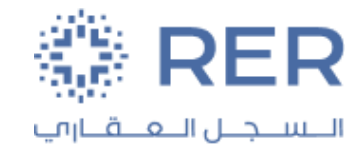

#### **Supplier Address:**

- 1. Click the Create Button.
- 2. Define your address and make sure your contact is mapped with the address.

|                                                                                                    |                                                                                         |                                   |                                          |                              | <u>م</u>               |                | д вн  |
|----------------------------------------------------------------------------------------------------|-----------------------------------------------------------------------------------------|-----------------------------------|------------------------------------------|------------------------------|------------------------|----------------|-------|
| Register Supplier: Addresses<br>Enter at least one address.<br>Actions View View Format View Format Formate                                         | Company<br>Details<br>Contacts<br>Classifications<br>Classifications<br>Classifications |                                   | 5                                        | Back N                       | egt Save for La        | iter Register  | Gance |
| * Address Name<br>* Country Saudi Arabia<br>* Address Line 1 or P.O.<br>Box<br>Address Line 2<br>* City<br>Postal Code                              | 2                                                                                       | * Address Purpo<br>Pho<br>I<br>En | ose Orde<br>Rem<br>RFG<br>966<br>Fax 966 | ering<br>it to<br>or Bidding |                        |                |       |
| Address Contacts Select the contacts that are associated with this address. Actions      View      Format      No data to display. Columns Hidden 4 | ze [jg <sup>2</sup> ] <b>Detach</b> di Wrap                                             | Job Title                         | Email                                    | Adm                          | inistrative<br>contact | User Acco      | ount  |
|                                                                                                    |                                                                                         |                                   |                                          |                              | Create Anot            | her O <u>K</u> | ancel |

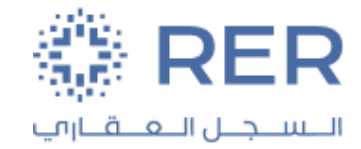

#### **Business Classification:**

- 1. Make sure to add your classification.
- 2. Enter the start date and expiration date.

|                                                                       |         |          |           |                |                        |                              |                    |                    |               | c                  |                    | 5 Þ ð       | вн     |
|-----------------------------------------------------------------------|---------|----------|-----------|----------------|------------------------|------------------------------|--------------------|--------------------|---------------|--------------------|--------------------|-------------|--------|
|                                                                       | 1 -     | - (2) -  | - 3 -     | 0              | 5 —                    | 6 - (                        |                    |                    |               |                    |                    |             |        |
|                                                                       | Details | Contacts | Addresses | Classification | Bank Accounts Pro<br>S | ducts and Quests<br>fervices | onnaire Revie      | M.2.               |               |                    |                    |             |        |
| Register Supplier: Business Classifications ⑦                         |         |          |           |                |                        |                              |                    |                    |               | Back Ne <u>x</u> t | Save for Late      | er Register | Cancel |
| Enter at least one business classification or select none applicable: |         |          |           |                |                        |                              |                    |                    |               |                    |                    |             |        |
| None of the classifications are applicable                            |         |          |           |                |                        |                              |                    |                    |               |                    |                    |             |        |
| Actions - View - Format - + X Freeze Detach                           | Wrap    |          |           |                |                        |                              |                    |                    |               |                    |                    |             |        |
| * Classification                                                      |         |          |           | Su             | bclassification        | * Certifying<br>Agency       | Other Ce<br>Agency | rtifying * (<br>Pe | Certificate / | Start Date         | Expiration<br>Date | * Attachmen | Notes  |
|                                                                       |         |          |           |                |                        |                              |                    |                    |               |                    | 1 1220             |             |        |
| CR Y                                                                  |         |          |           |                |                        | 3                            | •                  |                    |               | dd/mmm             | dd/mmm             | None 种      | 182    |
|                                                                       |         |          |           |                | -                      |                              |                    |                    |               |                    |                    |             |        |
|                                                                       |         |          |           |                | ~ /                    |                              |                    |                    |               |                    |                    |             |        |
|                                                                       |         |          |           |                | Ζ 🚿                    |                              |                    |                    |               |                    |                    |             |        |

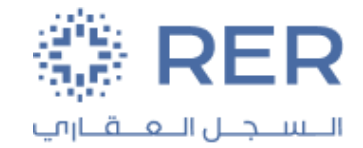

#### **Create Bank Account:**

• Make sure to add your bank details (Country, Bank, Branch, IBAN).

|                                    |                     |                |                            |                                                    |           | ٩                     |              | · þ ç    | р     |
|------------------------------------|---------------------|----------------|----------------------------|----------------------------------------------------|-----------|-----------------------|--------------|----------|-------|
| Register Supplier: Bank Accounts ⑦ | Company<br>Details  | Contacts Addre | esses Busine<br>Classifica | ess Bank Accounts Products and Questionna Services | re Review | Back Ne <u>x</u> t Sa | ve for Later | Register | Gance |
| Actions View Format Edit           | unless account numb | er is marked   | as requi                   | red.                                               |           |                       |              |          |       |
| * Country                          |                     |                | -                          |                                                    | IBAN      |                       |              |          |       |
| Bank                               |                     |                | -                          | Curr                                               | ency      | -                     |              |          |       |
| Branch                             |                     |                | -                          |                                                    |           |                       |              |          |       |
| Account Number                     |                     |                |                            |                                                    |           |                       |              |          |       |
| Additional Informatio              | n                   |                |                            |                                                    |           |                       |              |          |       |
| Account Name                       |                     |                |                            | Agency Location Code                               |           |                       |              |          |       |
| Alternate Account Name             |                     |                |                            | Account Type                                       | ~         |                       |              |          |       |
| Account Suffix                     |                     |                |                            | Description                                        |           |                       |              |          |       |
| Check Digits                       |                     |                |                            |                                                    |           |                       |              |          |       |
| Comments                           |                     |                |                            |                                                    |           |                       |              |          |       |
| Note to Approver                   |                     |                |                            |                                                    |           |                       |              |          | WW    |
|                                    |                     |                |                            |                                                    |           | Create Another        | о <u>к</u>   | Cance    | 1     |

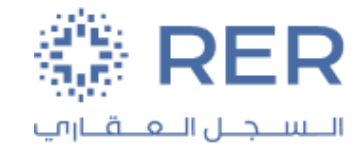

#### **Product and services:**

• Select and add the services.

| Company<br>Details<br>Company<br>Details<br>Conta<br>Details<br>Conta<br>Details<br>Conta | Addresses Business Bank Accounts Products and Duestionnaire Review<br>Classifications Services Duestionnaire Review |
|-------------------------------------------------------------------------------------------|----------------------------------------------------------------------------------------------------|
| Actions View View Format View Select and Add Ramove Freeze Detach                         | ap 🗙                                                                                                    |
| Category Name<br>View ▼ Format ▼ IIII Freeze IIII Detach III 11 12                        | Description Search Reset                                                                                            |
| Select Category Name                                                                      | Description                                                                                                    |
| Advances & Prepaid                                                                        |                                                                                                    |
| Construction & Engineering                                                                |                                                                                                    |
| General & Administration Services                                                         |                                                                                                    |
| HR Services                                                                               |                                                                                                    |
|                                                                                           |                                                                                                    |
| Marketing & Public Relations                                                              |                                                                                                    |
| Professional Services                                                                     |                                                                                                    |
| Columns Hidden 1                                                                          |                                                                                                    |

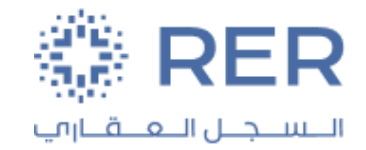

#### **Questionnaire:**

• Please choose sections individually and respond to all questions within each section.

| _=∛     |                                       |                                                                                                    | 0         |            | ☆□          | Q 🗛          |
|---------|---------------------------------------|----------------------------------------------------------------------------------------------------|-----------|------------|-------------|--------------|
| Regi    | ster Supplier: Questionnaire          | Company Contacts Addresses Business Bank Accounts Products and Questionnaire Review Classifications                                         | Back Negt | Save for L | ater Regist | er Cancel    |
| Attachn | ients None                            | Questions                                                                                                    |           |            |             |              |
|         | Section                               | Seneral Requirements (Section 1 of 5)                                                                                                    |           |            |             |              |
| 0       | 1. General Requirements               | a Yes                                                                                                    |           |            |             |              |
| 0       | 2. Ground for Discretionary Exclusion | D NO                                                                                                    |           |            |             |              |
| 0       | 3. Financially                        | 2 Conflict of Interest Disclosure form?                                                                                                    |           |            |             |              |
| 0       | 4. Management Capability              | (Please download the attachment, antik your signature, and then uproad the signed document).<br>Attachments: Conflict of Interest Disclosur |           |            |             |              |
| 0       | 5. Know Your Supplier (KYS)           | A Yes     A Yes     Attachments NRERSC-NDU - V1 docx     Attachments NRERSC-NDU - V1 docx                                                   |           |            |             |              |
|         |                                       | * 4. Official IBAN/Bank Letter from the Bank?                                                                                               |           |            |             |              |
|         |                                       | 🔾 a. Yes                                                                                                    |           |            |             |              |
|         |                                       | End of Section 1 of 5                                                                                                    |           | Prev       | ous Section | Next Section |

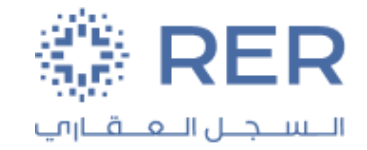

#### **Review:**

• Once Reviewed, click on **Register**.

|                                         |                         |                            |                                       |               | <u>م</u> ۵         |                             |
|-----------------------------------------|-------------------------|----------------------------|---------------------------------------|---------------|--------------------|-----------------------------|
|                                         | Company Contacts Addrei | ses Business Bank Accounts | Products and Questionnaire Revie      | )<br>w:       |                    | _                           |
| Review Supplier Registration: Appspro ② |                         |                            | 210                                   |               | Back Negt Save for | Later Register <u>C</u> ano |
| Company Details                         |                         |                            |                                       |               |                    | 1                           |
| Company Appspro                         |                         |                            | D-U-N-S Num                           | ber 123456799 |                    | /                           |
| Tax Organization Type Corporation       |                         |                            | Tax Cou                               | ntry Jordan   |                    |                             |
| Supplier Type Supplier                  |                         |                            | CR / Lice                             | nse           |                    |                             |
| Corporate Web Site                      |                         |                            | Tax Registration Num<br>Note to Appro | ber           |                    |                             |
|                                         |                         |                            |                                       |               | 11                 |                             |
| Attachments                             |                         |                            |                                       |               |                    |                             |
| Actions  View  + 💥                      |                         |                            |                                       |               |                    |                             |
| Type Category * File Name or URL        | Title                   | Description                | Attached By Attached Da               | te            |                    | •                           |
|                                         |                         |                            |                                       |               |                    |                             |
| Contacts                                |                         |                            |                                       |               |                    |                             |

View - Format - Freeze R Detach I Wrap

| Name              | Job Title | Email                   | Administrative<br>Contact | Request User<br>Account | Details  |
|-------------------|-----------|-------------------------|---------------------------|-------------------------|----------|
| Abu sheireh, Alaa |           | ala a abu sheireh@accen | 1                         | 1                       | <b>E</b> |

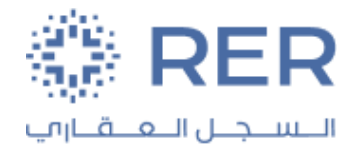

• Once Approved, Supplier will receive confirmation for registration request, Welcoming Email and contact login information to reset login password.

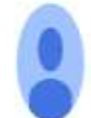

eulj-test.fa.sender@workflow.mail.em2.cloud.oracle.com to Moneer.akil93 •

Supplier Registration Request 151003 Was Approved Inbox ×

#### **RER** Enterprise (RER\_Business Unit)

Your Supplier Registration Request was Approved

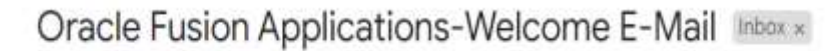

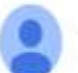

eulj-test.fa.sender@workflow.mail.em2.cloud.oracle.com to Moneer.akil93 -

Dear Moneer Akel,

Congratulations! Your Oracle Fusion Applications account has been successfully created.

Please follow the link below to reset your password.

https://fa-eulj-test-saasfaprod1.fa.ocs.oraclecloud.com:443/hcmUI/faces/ResetPassword?ase.gid=df892e7514e5

For any issues, contact your system administrator.

Thank You, Oracle Fusion Applications

• Now, Supplier will reset the password and login to application.

### **Login Screen**

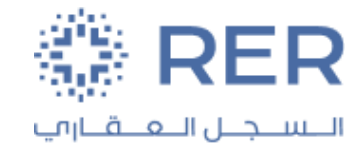

#### Log-in Page:

- Copy the URL to the browser: <u>https://login-eulj-saasfaprod1.fa.ocs.oraclecloud.com</u>
- Enter your User ID and password.

| Sign In<br>Oracle Applications Cloud |  |
|--------------------------------------|--|
| Company Single Sign-On               |  |
| OF                                   |  |
| User ID                              |  |
| User ID                              |  |
| Password                             |  |
| Password                             |  |
| Forgot Password                      |  |
| Sign In                              |  |
| Select Language                      |  |

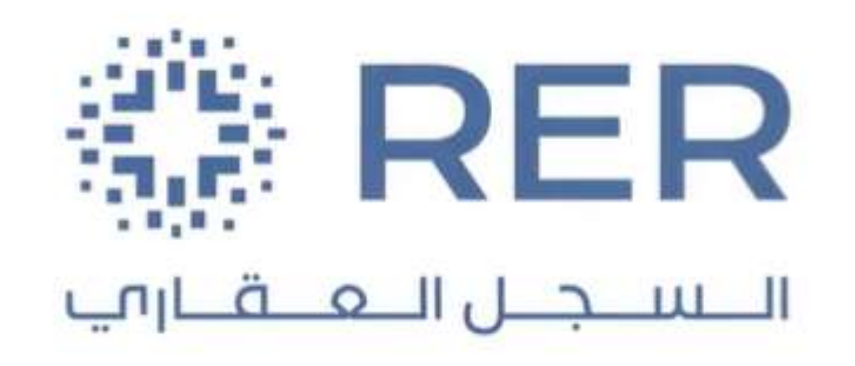

Thank You